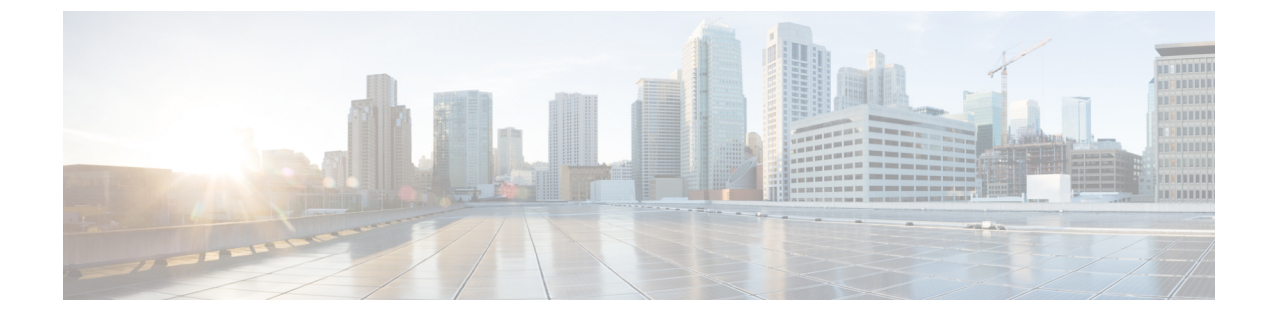

# デバイス プロファイルおよびユーザ デバ イス プロファイルの回線属性の更新

この章では、クエリを使用して、デバイスの回線およびユーザ デバイス プロファイルの回線 を更新する方法について説明します。

- デバイスおよび UDP 回線の更新 (1ページ)
- クエリを使用したデバイスおよび UDP 回線の更新 (1ページ)
- ユーザ デバイス プロファイルの回線更新関連のトピック (4ページ)

#### デバイスおよび UDP 回線の更新

クエリを使用して、デバイスおよびユーザデバイスプロファイルの回線を更新できます。特定のデバイスまたはユーザデバイスプロファイルのグループの回線属性を更新するには、[回線の更新(Update Lines)]オプションを使用します。電話およびユーザデバイスプロファイルの両方がクエリ結果に含まれる場合、それらの回線が同時に更新されます。

#### ,

ヒント 電話が Cisco Unified Communications Manager データベースから削除された場合、その電話番号 はデータベース内に残ります。これらの孤立した電話番号を管理するには、[回線の更新(Update Lines)]オプションを使って未割り当ての電話番号を検索し、これらの電話番号を削除したり 更新したりできます。

### クエリを使用したデバイスおよび UDP 回線の更新

クエリを使用して、デバイスおよびユーザデバイスプロファイルの回線を更新します。

#### 手順

ステップ1 [一括管理(Bulk Administration)]>[ユーザデバイス プロファイル(User Device Profiles)]> [回線の追加/更新(Add/Update Lines)]>[回線の更新(Update Lines)]の順に選択します。

[回線更新クエリ(Update Lines Query)] ウィンドウが表示されます。

(注) クエリを指定しない場合、すべての回線を更新できます。2 にスキップします。

- **ステップ2** 最初の [回線の検索(Find Line where)] ドロップダウン リスト ボックスから、次の条件のい ずれかを選択します。
  - [電話番号 (Directory Number)]
  - [ルートパターン(Route Pattern)]
  - •[回線の説明(Line Description)]
  - •[コーリングサーチスペース(電話機) (Calling Search Space (Phone))]
  - Calling Search Space (Line)
  - [デバイス プール (Device Pool) ]
  - Device Description
  - Line Position
  - 未割り当ての DN
  - ・コール ピックアップ グループ
    - (注) 孤立した電話番号を特定して削除するには、[未定義の DN (Unassigned DN)]「」を使用します。
- **ステップ3** 2番目の[回線の検索(Find Line where)]ドロップダウンリストボックスから、次の条件のいずれかを選択します。
  - ~で始まる
  - ~を含む
  - 次の文字列と完全に一致する
  - ・ 次の文字列で終わる
  - •空である
  - ~が空ではない
- **ステップ4** [検索(Search)]フィールドリストボックスで、特定する値を選択または入力します。 たとえば、リストから[回線パーティション(Line Partition)]を選択することも、電話番号の 範囲を入力することもできます。

- **ヒント** データベースに登録されているすべての回線を検索するには、検索テキストを何も 入力せずに [検索(Find)]をクリックします。
- ステップ5 さらにクエリを定義して複数のフィルタを追加するには、[絞り込み(Search Within Results)] チェックボックスをオンにして、ドロップダウンボックスから[AND]または[OR]を選択し、 ステップ2とステップ3を繰り返します。
- **ステップ6** 影響を受けるレコードを表示するには、[検索(Find)]をクリックします。 検出された回線のリストが次の分類で表示されます。
  - パターン/電話番号
  - パーティション (Partition)
  - 説明
- ステップ7 [次へ(Next)]をクリックします。
  [回線の更新(Update Lines)]ダイアログボックスの一番上に、選択したクエリのタイプが表示されます。
  ヒント クエリのタイプを変更する場合は、[戻る(Back)]をクリックします。
- **ステップ8** クエリの中で定義したすべてのレコードを対象として更新する設定値を指定します。更新する 複数のパラメータを選択できます。フィールドの説明については、「BATテンプレートの電話 回線フィールドの説明」を参照してください。
  - (注) いくつかのフィールドでは、Cisco Unified Communications Manager からの値が表示 されます。これらの値は、Cisco Unified Communications Manager Administration を使 用して設定する必要があります。
- **ステップ9** [ジョブ情報(Job Information)]領域に、ジョブの説明を入力します。
- ステップ10 挿入方法を選択します。次のいずれかを実行します。
  - a) すぐに回線を挿入する場合は、[今すぐ実行(Run Immediately)]をクリックします。
  - b) 後で回線を挿入する場合は、[後で実行(Run Later)]をクリックします。
- **ステップ11** 電話機レコードを挿入するためのジョブを作成するには、[送信(Submit)] をクリックします。

[ジョブの設定(Job Configuration)]ウィンドウを使用して、このジョブをスケジュールまたは アクティブ化します。

(注) 回線レコードに関するいずれかの情報に問題がある場合、Cisco Unified Communications Manager 一括管理(BAT)はその回線レコードを更新しません。

**関連トピック** BAT ログ ファイル スケジュールしたジョブの管理 ユーザデバイスプロファイルの回線更新関連のトピック (4ページ)

## ユーザデバイスプロファイルの回線更新関連のトピック

- クエリを使用したデバイスおよび UDP 回線の更新 (1ページ)
- •BAT テンプレートの電話回線フィールドの説明
- •スケジュールしたジョブの管理
- BAT ログファイル

翻訳について

このドキュメントは、米国シスコ発行ドキュメントの参考和訳です。リンク情報につきましては 、日本語版掲載時点で、英語版にアップデートがあり、リンク先のページが移動/変更されている 場合がありますことをご了承ください。あくまでも参考和訳となりますので、正式な内容につい ては米国サイトのドキュメントを参照ください。